1. **Site** completes Protocol Registration Form – Study Start-Up or Full, indicating which task lists are appropriate for this study.

| Sponsor *                                                                                                    |                                                                                                    |
|----------------------------------------------------------------------------------------------------|----------------------------------------------------------------------------------------------------|
|                                                                                                    |                                                                                                    |
| Does this involve a N                                                                                                    | IEW CDA? If so, attach the CDA. *                                                                                                 |
| Yes 🔲 No                                                                                                    |                                                                                                    |
| CRO/Sponsor Contact                                                                                                    | t Email Address                                                                                                    |
|                                                                                                    |                                                                                                    |
|                                                                                                    |                                                                                                    |
|                                                                                                    |                                                                                                    |
| Task List Man                                                                                                    | nagement                                                                                                    |
| Task List Man<br>Select the tasks associa                                                                                   | agement<br>ated with study start-up for this protocol. IRB is a mandatory task list.                                              |
| Task List Man<br>Select the tasks associa<br>Check all that apply                                                           | agement<br>ated with study start-up for this protocol. IRB is a mandatory task list.                                              |
| Task List Man<br>Select the tasks associa<br>Check all that apply                                                           | agement<br>ated with study start-up for this protocol. IRB is a mandatory task list.                                              |
| Task List Man<br>Select the tasks associa<br>Check all that apply<br>Feasibility<br>Questionnaire                           | agement<br>ated with study start-up for this protocol. IRB is a mandatory task list.                                              |
| Task List Man<br>Select the tasks associa<br>Check all that apply •<br>Feasibility<br>Questionnaire<br>Contract             | ated with study start-up for this protocol. IRB is a mandatory task list.    Sponsor Visits  PRMC Review  Budget                  |
| Task List Man<br>Select the tasks associa<br>Check all that apply *<br>Gessibility<br>Questionnaire<br>Contract<br>Pharmacy | ated with study start-up for this protocol. IRB is a mandatory task list.    Sponsor Visits  PRMC Review Budget Hospital Services |

2. **OnCore Admin** enters protocol information, and downloads specified task lists from the Library.

| ask List T        | lemplates |                                      | Select lask         | List ler    | nplates           | ×    |                    | c        | opy Template |
|-------------------|-----------|--------------------------------------|---------------------|-------------|-------------------|------|--------------------|----------|--------------|
| /orkflov∲<br>rder | Туре      | Name                                 | Available Tas       | k List Temp | lates             |      |                    | Status   |              |
|                   | Protocol  | CDA - TASKMGT-4082016                | Workflow A<br>Order | *<br>Type   | Name              | Copy |                    | Released | Unrele       |
| )                 | Protocol  | Feasibility Questionnaire<br>4082016 | 5                   | Protocol    | CDA               |      |                    | New      | Delete       |
| i                 | Protocol  | Sponsor Visits - TASKMG              | 10                  | Protocol    | Feasibility       |      |                    | Released | Unrele       |
| )                 | Protocol  | Budget - TASKMGT-40820               |                     |             | Questionnaire     |      |                    | Released | Unrele       |
|                   | Protocol  | Pharmacy - TASKMGT-40                | 15                  | Protocol    | Sponsor Visits    |      |                    | Released | Unrele       |
|                   |           | Biosafety - TASKMGT-408              | 25                  | Protocol    | Contract          |      | sion if:           |          |              |
|                   |           |                                      | 30                  | Protocol    | Budget            |      | s from<br>ard of   |          |              |
| )                 | Protocol  |                                      | 35                  | Protocol    | Pharmacy          |      | s to               | New      | Delete       |
|                   |           |                                      | 40                  | Protocol    | Hospital Services |      | gene<br>s and      |          |              |
|                   |           |                                      | 50                  | Protocol    | <u>Biosafety</u>  |      |                    |          |              |
|                   |           |                                      | 55                  | Protocol    | Radiation Safety  |      | sion if:<br>s from |          |              |
|                   | Protocol  | Rissofahr TARKMOT 408                | 60                  | Protocol    | IRB               |      | ard of             | Now      | Delete       |
|                   | FIGUCUI   | DIUSAIEW - INORMIGI-400              |                     |             |                   |      | gene               | INEW     | Delete       |

3. **Protocol Coordinator** reviews/edits the task list, changes the status to Complete, then to Released.

| evel: Protocol (TASKMGT-4082016) Status: New |           |       |                      |       | Update Status | Edit Template Details |
|----------------------------------------------|-----------|-------|----------------------|-------|---------------|-----------------------|
|                                              |           |       |                      | > Mo  | • Add         |                       |
| Owner                                        |           |       | Permission Type      |       |               |                       |
| 🖴 Admin                                      |           |       | Update               |       |               | 🗙 Delete              |
| Regulatory Coord                             | linator   |       | View                 |       |               | 💥 Delete -            |
| 🔓 Financial Coordir                          | nator     |       | View                 |       |               | 🗙 Delete              |
| Protocol Coordin                             | ator      |       | View                 |       |               | 🗙 Delete              |
| SA SA                                        |           |       | View                 |       |               | 🗶 Delete              |
|                                              |           |       | 5 out of 7 Show More |       |               |                       |
| asks                                         |           |       |                      |       |               | 🛚 Edit                |
| # Task Name                                  | Milestone | Owner |                      | After | Duration Dura | ition Unit            |

4. **Protocol Coordinator** enters the Target Date, clicks SAVE. Target dates are projected. The task list is now ready for the research staff's use.

5. **Responsible Person/Staff Role** will see task on Active Tasks and Upcoming Tasks widget based on protocol role or access role.

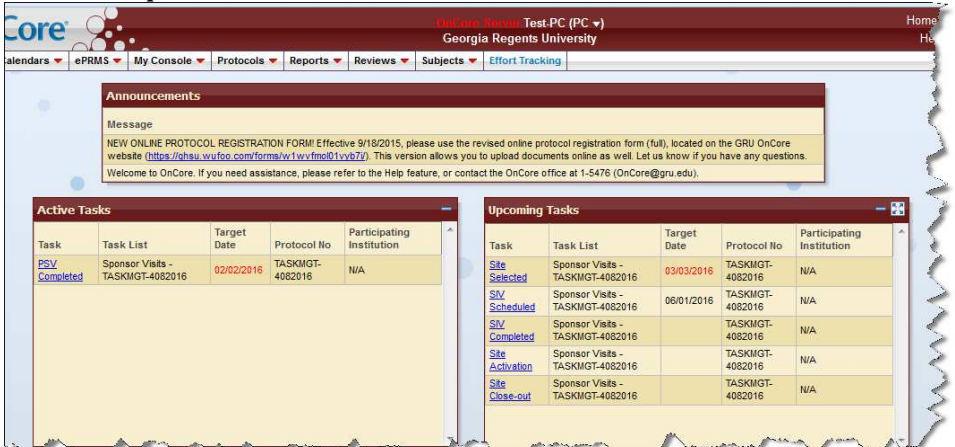

- Responsible Person/Staff Role, click the task hyperlink from the home screen widget or go to Protocol > PC Console > Status > Task List tab
- 7. Enter "Completed Date," and click SAVE

| 5I | ponsor Visits - | TASKM | GT-4082016  |                | Status: In Progress        |                  |  |  |
|----|-----------------|-------|-------------|----------------|----------------------------|------------------|--|--|
| a  | asks            |       |             |                |                            | 🕑 Save 🗶 Cancel  |  |  |
| #  | Name            | NA    | Target Date | Completed Date | Owner                      |                  |  |  |
| 1  | PSV Scheduled   |       | 02/01/2016  | 02/01/2016     | Protocol Coordinator × ×   | Communications 0 |  |  |
| 2  | PSV Completed   | 1     | 02/02/2016  |                | Protocol Coordinator x *   | Communications   |  |  |
| 3  | Site Selected   | 03    | 03/03/2016  |                | Protocol Coordinator × ×   | Communications   |  |  |
| 4  | SIV Scheduled   | 13    | 06/01/2016  |                | Protocol Coordinator × *   | Attachments      |  |  |
| 5  | SIV Completed   |       |             |                | Protocol Coordinator x *   | Communications   |  |  |
| 6  | Site Activation | E     |             |                | A Protocol Coordinator x * | Attachments      |  |  |
| 7  | Site Close-out  | E     |             |                | ■ Protocol Coordinator × * | Attachments      |  |  |
|    | Name            |       |             |                |                            | + Add            |  |  |

- 8. Communications can also be entered, and/or specific task deleted if appropriate access.
- 9. Click "Close' button

### 10. The task item no longer appears on the widget.

|                                                                |                                                    | 10                                           | 100 C                                                                                                    |                              |                                                                   |                              |
|----------------------------------------------------------------|----------------------------------------------------|----------------------------------------------|----------------------------------------------------------------------------------------------------|------------------------------|-------------------------------------------------------------------|------------------------------|
| Announcements                                                  |                                                    |                                              |                                                                                                    |                              |                                                                   |                              |
| Message                                                        |                                                    |                                              |                                                                                                    |                              |                                                                   |                              |
| NEW ONLINE PROTOCOL REGISTRATIO                                | ON FORM Effective 9/18/2015, please use the re     | evised online pr                             | otocol registration form (                                                                                        | full), located on            | the GRU OnCore                                                    |                              |
| Welcome to OnCore. If you need assist                          | stance, please refer to the Help feature, or conta | ct the OnCore                                | office at 1-5476 (OnCore                                                                                          | us know ir you<br>@gru.edu), | nave any quest                                                    | ons.                         |
|                                                                |                                                    | -                                            |                                                                                                    |                              |                                                                   |                              |
| Active Tasks                                                   |                                                    | Upcoming                                     | Tasks                                                                                                    |                              |                                                                   |                              |
| Task Task List Date F                                          | Participating<br>Protocol No Institution           | Task                                         | Task List                                                                                                    | Target<br>Date               | Protocol No                                                       | Participating<br>Institution |
| Site Sponsor Visits - 03/03/2016 TASKIMGT-4082016              | TASKMGT-<br>4082016 N/A                            | SIV<br>Scheduled                             | Sponsor Visits -<br>TASKMGT-4082016                                                                               | 06/01/2016                   | TASKMGT-<br>4082016                                               | N/A                          |
|                                                                |                                                    | SIV<br>Completed                             | Sponsor Visits -<br>TASKMGT-4082016                                                                               |                              | TASKMGT-<br>4082016                                               | N/A                          |
|                                                                |                                                    | Site<br>Activation                           | Sponsor Visits -<br>TASKMGT-4082016                                                                               |                              | TASKMGT-<br>4082016                                               | N/A                          |
|                                                                |                                                    | Site<br>Close-out                            | Sponsor Visits -<br>TASKMGT-4082016                                                                               |                              | TASKMGT-<br>4082016                                               | N/A                          |
| Ster Sponsor Visits -<br>Selected TASKMGT-4082016 03/03/2016 4 | TASKINGT-<br>4082016 N/A                           | SIV<br>Scheduled<br>SIV<br>Completed<br>Site | Sponsor Visits -<br>TASKMGT-4082016<br>Sponsor Visits -<br>TASKMGT-4082016<br>Sponsor Visits -<br>TASKMGT-4082016 | 06/01/2016                   | TASKMGT-<br>4082016<br>TASKMGT-<br>4082016<br>TASKMGT-<br>4082016 | N/A<br>N/A<br>N/A            |

11. **Task Items and Task List complete.** All task items that have a **target date** MUST have a corresponding **completed date**. Otherwise the task is considered incomplete and will be displayed on reports as outstanding. Also, remember to change the task list status to "Complete" after completed dates have been entered. To change the task list status, open the task list, click **Update Status** button, and select **> Move to 'Complete' Status**, then click **Save** and **Close**.

| Contract - TM-PROTOCOL | Status: In Progress | Update Status •             |
|------------------------|---------------------|-----------------------------|
|                        |                     | > Move to 'Complete' Status |
| Tasks                  |                     | Cancel * Cancel             |

### TASK MANAGEMENT REPORTS

Navigate to Reports > Reports > Task Management. There are four reports, AU Task Tracking (customized), and three standard template reports, Task List Summary, Task and Outstanding Tasks. Each of the reports in the Task Management group can be scheduled to run on a daily, weekly, or monthly schedule; the resulting reports can be saved in either Excel, PDF, HTML, CSV, RTF, or DOCX formats and can be sent to email addresses specified in the Report Schedule page.

#### Task List Summary Report

The Task List Summary Report lists the current status of each task list for a selected protocol and all participating institutions. This report displays only those task lists that the user has permission to view. At the present time, only one Protocol can be selected.

### Search Criteria

| Report Criteria                                            |                     |
|------------------------------------------------------------|---------------------|
| Task List Summary                                          |                     |
| Protocol No.* Type here to search                          |                     |
|                                                            | Excel  Submit Clear |
| * indicates required field                                 |                     |
| Copyright© 2001-2015 Forte Research Systems. All rights re | served.             |

## **Report Results**

| Task Lis                       | Task List Summary                      |         |               |  |                |  |  |  |  |  |  |
|--------------------------------|----------------------------------------|---------|---------------|--|----------------|--|--|--|--|--|--|
| Protocol No: 12-CWA-TE         | ST                                     |         |               |  |                |  |  |  |  |  |  |
| Protocol Task List             |                                        |         | Status        |  |                |  |  |  |  |  |  |
| Contracts - 12-CWA-TES         | T - 15308                              |         | Complete      |  |                |  |  |  |  |  |  |
| Budgets - 12-CWA-TEST          | Budgets - 12-CWA-TEST - 15307          |         |               |  | otocol Section |  |  |  |  |  |  |
| IRB - 12-CWA-TEST - 15         | 310                                    |         | Complete      |  |                |  |  |  |  |  |  |
| PRMC - 12-CWA-TEST -           | 15311                                  |         | Complete      |  |                |  |  |  |  |  |  |
| GCRC - 12-CWA-TEST -           | 15309                                  |         | Complete      |  |                |  |  |  |  |  |  |
| Non-Oncology Budget - 1        | 2-CWA-TEST - 16206                     |         | Complete      |  |                |  |  |  |  |  |  |
| Summary - 12-CWA-TES           | T - 16207                              |         | Complete      |  |                |  |  |  |  |  |  |
| Participating Institution      | Protocol Institution - 12-<br>CWA-TEST | Pa      | rticipating   |  |                |  |  |  |  |  |  |
| Outstanding Research<br>Center | Complete                               | Institu | ution Section |  |                |  |  |  |  |  |  |

## Task List Summary - Management Group Report

This report provides information on protocols associated with a particular management group, including the next task and last completed task. At the present time, only one Management Group can be selected at a time.

## Search Criteria

| Report Criteria                                               |      |                |
|---------------------------------------------------------------|------|----------------|
| Task List Summary - Management Group                          |      |                |
| Management Group* Type here to search                         |      |                |
| Status Type here to search                                    |      |                |
|                                                               | PDF  | ▼ Submit Clear |
| * indicates required field                                    |      |                |
| Copyright© 2001-2015 Forte Research Systems. All rights reser | ved. |                |

## **Report Results**

| Tas                                          | k List Sun              | nmary              | - By Ma | nageme                              | nt Group                     |                     |                |           |             |
|----------------------------------------------|-------------------------|--------------------|---------|-------------------------------------|------------------------------|---------------------|----------------|-----------|-------------|
| Management Group: Cardiology Status: Pending |                         |                    |         |                                     |                              |                     |                |           |             |
| Protocol No.                                 | Protocol Status         | PI                 | Sponsor | Short Title                         | Task List Name               | Last Task Completed | Completed Date | Next Task | Target Date |
| BMT99405                                     | IRB INITIAL<br>APPROVAL | Rivera,<br>Jessica |         | QOL &<br>Relationships<br>after BMT | Budgets - BMT99405 -<br>6923 |                     |                |           |             |
| BMT99405                                     | IRB INITIAL<br>APPROVAL | Rivera,<br>Jessica |         | QOL &<br>Relationships<br>after BMT | IRB - BMT99405 - 8072        |                     |                |           |             |
| BMT99405                                     | IRB INITIAL<br>APPROVAL | Rivera,<br>Jessica |         | QOL &<br>Relationships<br>after BMT | PRMC - BMT99405 -<br>9221    |                     |                |           |             |

### Tasks Report

This flexible report provides multiple ways to view the tasks to which a user has access, including by a target date range, by Completed or NA status, by completed date range, by staff name or role, and by protocol or institution. Tasks will display that are assigned to the user directly or indirectly by staff role.

| Target Date (Frem)        |          |   |          |         |            |
|---------------------------|----------|---|----------|---------|------------|
| Targer Date (From)        |          |   |          |         |            |
| Target Date (Thru)        |          |   |          |         |            |
| Completed Type here to    | o search | V |          |         |            |
| NA Type here to           | o search | X |          |         |            |
| Completed (From)          |          |   |          |         |            |
| Completed (Thru)          |          |   |          |         |            |
| Protocol No. Type here to | o search |   | <b>1</b> |         |            |
| Staff Name Type here to   | o search |   |          |         |            |
| Staff Role Type here to   | o search | X |          |         |            |
| Institution Type here to  | o search |   |          |         |            |
|                           |          |   |          | Excel V | Submit Cle |

## NOTE: If no Target or Completed dates are specified, all tasks appear in the report.

### Staff Name

Limits the tasks to those that a certain user can complete; either tasks that are assigned to a user directly, or indirectly through the task being owned by a staff role that is assigned to the user. *Because certain tasks have designated responsible users, this is a good search filter for viewing CDA, for example. When Julie Kelley's name is entered, all tasks associated with CDAs will be displayed.* 

### **Staff Role**

Limits the tasks to those that are associated with a certain protocol staff role. Note: This field can be used in conjunction with the Staff Name field to see all the tasks a certain user has as part of a certain staff role. *Because certain tasks have been assigned to protocol staff roles, this is a good search filter for viewing staff role tasks, for example Financial Coordinator. When Financial Coordinator is selected as a "Staff Role," all tasks associated with this role will be displayed.* 

### **Report Results**

| Tas                                       | ks          |               |                |             |              |                 |     |               |                  |
|-------------------------------------------|-------------|---------------|----------------|-------------|--------------|-----------------|-----|---------------|------------------|
| Target (From)                             |             | Target (Thru) |                | Completed   | e.           | Completed (Fron | n): | Completed (Th | wu):             |
| Protocol No.                              | Protocol No |               |                | NA:         |              | Staff Role:     |     | Institut      | ion:             |
| Task List                                 | Task Name   | Owner Type    | Owner Name     | Target Date | Days Overdue | Completed Date  | NA  | Protocol No   | Institution      |
| JSM Global<br>Institution List -<br>MKK08 | 9           | User          | Wells, Timothy | 01/01/2013  | 0            | 01/01/2013      | N   | MKK08         | HFTC Institution |
| JSM Global<br>Institution List -<br>MKK08 | 4           | Role          | YCCI Contact   | 01/01/2013  | 901          |                 | N   | MKK08         | HFTC Institution |

Overdue tasks appear in red. The date that the report was run is shown in the footer.

## **Outstanding Tasks Report**

This report displays incomplete and overdue tasks. You can use this report to identify and follow up on these tasks as needed.

### Search Criteria

| standing Tasks                   |                      |
|----------------------------------|----------------------|
| Target Date (From)               |                      |
| Target Date (Thru)               |                      |
| Protocol No. Type here to search |                      |
| Staff Name Type here to search   |                      |
| Staff Role Type here to search   |                      |
| Institution Type here to search  |                      |
|                                  | Excel V Submit Clear |

NOTE: If no filters are specified, all outstanding tasks appear in the report.

## **Report Results**

| Outstanding Tasks                                        |                                                           |               |                         |                |                 |             |                     |  |  |
|----------------------------------------------------------|-----------------------------------------------------------|---------------|-------------------------|----------------|-----------------|-------------|---------------------|--|--|
| Target (From):                                           |                                                           | Target (T     | 'hru):                  |                | Protocol No.:   |             |                     |  |  |
| Staff Name:                                              | Rebhorn, Abby                                             | Staff Rol     | e:                      |                | Institution:    |             |                     |  |  |
| Task                                                     | Task List                                                 | Owner<br>Type | Owner Name              | Target<br>Date | Days<br>Overdue | Protocol No | Institution         |  |  |
| Department head<br>receives draft<br>contract            | Pharmacy Start-<br>Up - EPI2015-05                        | Role          | Document<br>Specialist  | 04/18/2015     | 67              | EPI2015-05  |                     |  |  |
| Baseline regulatory<br>documents                         | Protocol<br>Institution -<br>TASK-001                     | User          | Rebhorn, Abby           | 06/15/2015     | 9               | TASK-001    | Eau Claire          |  |  |
| Submit disesase<br>group form H3-01                      | PRMC - F0763                                              | User          | Rebhorn, Abby           | 06/21/2015     | 3               | F0763       |                     |  |  |
| Site Initiation Visit<br>complete                        | Protocol<br>Institution -<br>TASK-001                     | User          | Rebhorn, Abby           | 06/21/2015     | 3               | TASK-001    | Swedish<br>American |  |  |
| Radiation Safety                                         | Protocol<br>Institution -<br>TASK-001                     | User          | Rebhorn, Abby           | 07/04/2015     | 0               | TASK-001    | Eau Claire          |  |  |
| Record staff<br>assignments from<br>CRO                  | Protocol Start-<br>Up Tasks -<br>Cardiology -<br>TASK-001 | Role          | Protocol<br>Coordinator | 07/08/2015     | 0               | TASK-001    |                     |  |  |
| Upload IRB-approved<br>consents and<br>sponsor documents | Protocol Start-<br>Up Tasks -<br>Cardiology -<br>TASK-001 | User          | Rebhorn, Abby           | 07/15/2015     | 0               | TASK-001    |                     |  |  |
| Upload notes from<br>SRC meeting                         | PRMC - F0763                                              | User          | Rebhorn, Abby           | 07/28/2015     | 0               | F0763       |                     |  |  |